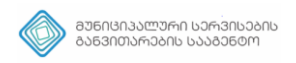

# ზონალურ-საათობრივი პარკირება მობილური აპლიკაციისთვის

## სარჩევი

| შესავალი                                                                                                | 3        |
|----------------------------------------------------------------------------------------------------|----------|
| მომხმარებლის რეგისტრაცია                                                                                | 3        |
| მთავარი მენიუ                                                                                           | 4        |
| ბალანსის შევსება                                                                                        | 5        |
| ავტომობილის დამატება                                                                                    | 6        |
| პარკირების დაწყება                                                                                      | 7        |
| პარკირების დასრულება                                                                                    | 9        |
| გადახდების ისტორია                                                                                      | 9        |
| ზონალური-საათობრივი პარკირების რუკა<br>უფასო პარკირება საცხოვრებელი სახლის მიმდებარედ ვებ აპლიკაციაშიში | 10<br>10 |

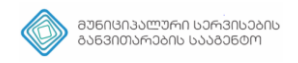

## შესავალი

ქ.თბილისის მუნიციპალიტეტის საკრებულოს 2019 წლის 24 მაისის დადგენილება N33-99 "ქალაქ თბილისის ადმინისტრაციულ საზღვრებში სატრანსპორტო საშუალებების პარკირების რეგულირების წესისა და პარკირების საფასურის დადგენის შესახებ" და მასში განხორციელებული ქ.თბილისის მუნიციპალიტეტის საკრებულოს 2019 წლის 24 მაისის დადგენილება N42-40 ცვლილებების საფუძველზე შეიქმნა ზონალურ-საათობრივი პარკირების სისტემა.

ზონალურ-საათობრივი პარკირებით სარგებლობისათვის, საჭიროა აპლიკაციის ჩამოტვირთვა Play Store-დან ან/და Appl Store-დან. მობაილ აპლიკაციის სახელია-Tbilisi Parking

აპლიკაცია არის ორ ენოვანი **ქართული** და **ინგლისური.** 

#### მომხმარებლის რეგისტრაცია

სისტემაში შესასვლელად საჭიროა რეგისტრაციის გავლა.

რეგისტრაციისთვის აუცილებელი ველები.

- მომხმარებლის სახელი;
- მობილურის ნომერი;
- პაროლი **(უნდა შეიცავდეს მინიმუმ 6 სიმბოლოს)**;
- გაიმეორეთ პაროლი.

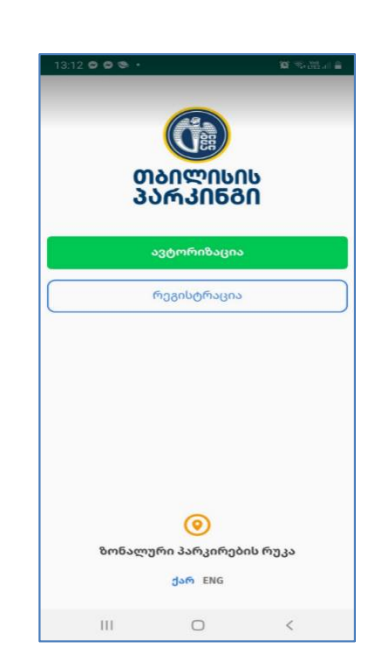

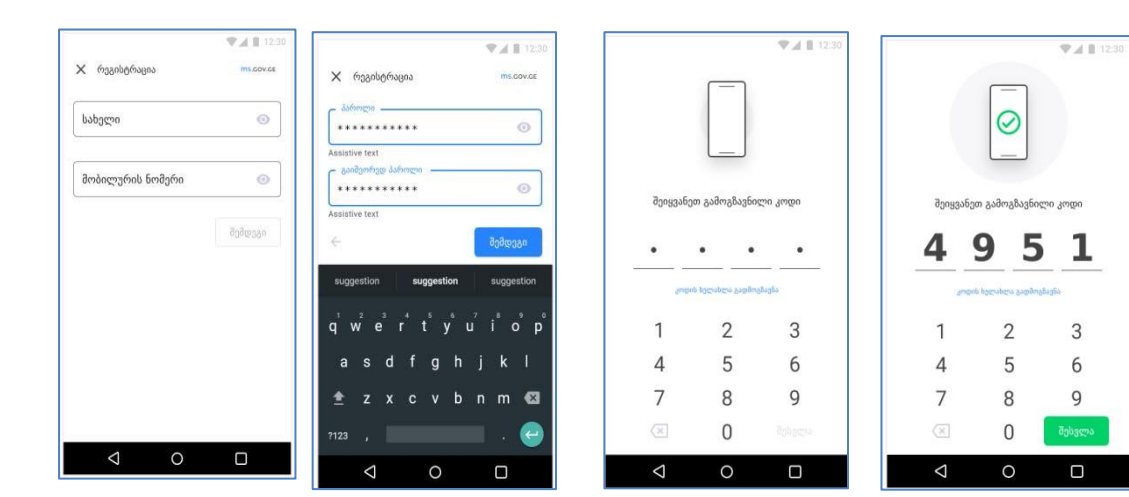

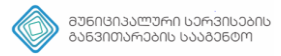

რეგისტრაციის დასრულების შემდეგ, მომხმარებელი მიიღებს sms შეტყობინებას **"მობილურ ტელეფონზე გამოგზავნილია ვერიფიკაციის კოდი**", კოდის შეყვანის შემდეგ შეიქმნება მომხმარებლის პროფილი მაგ. **TP-123456789** ფორმატით (**TP** არის ფიქსირებული სიმბოლო და 9 ციფრი);

მომხმარებლის რეგისტრაციის დასრულების შემდეგ, საჭიროა ავტორიზაციის გავლა:

- მომხმარებლის სახელი;
- პაროლი.

აღნიშნული ველების ქვემოთ არის მოსანიშნი ველი **"დამახსოვრება"**. არასავალდებულო, მოსანიშნი ველი.

მისი გააქტიურებისას სისტემა დაიმახსოვრებს მომხმარებლის სახელს და მომდევნო ჯერზე ავტორიზაციის ფორმის გახსნისას დახვდება დამახსოვრებული.

| 14:24 🖬 🛇 😝 🔸                   |          | 10 Sector al 🚔 |
|---------------------------------|----------|----------------|
| 🔶 ავტორიზაცია                   | •        |                |
| მომხმარებლის                    | ა სახელი |                |
| პაროლი                          |          | Ø              |
| დამახსოვრება<br>პაროლის აღდგენა |          | შესვლა         |
|                                 |          |                |
|                                 |          |                |
|                                 |          |                |
|                                 |          |                |
|                                 |          |                |
|                                 |          |                |
|                                 |          |                |

პაროლის დავიწყების შემთხვევაში შესაძლებელია **პაროლის** აღდგენა.

"პაროლის აღდგენა" - უნდა მიეთითოს მომხმარებლის სახელი,

ახალი პაროლი და ვერიფიკაციის კოდი (რომელიც გამოიგზავნება მობილურ ტელეფონზე).

| 14:37 🖬 🏶 😝 •          | W 75-25-1 B | 14:42 🖾 👁 😁 •   |     | 10 To 85 at 2 | 15:00 🖾 🗭 🚥 🔸 |        | <b>32</b> (55.35.4) 🚔 |
|------------------------|-------------|-----------------|-----|---------------|---------------|--------|-----------------------|
| 🗲 პაროლის აღდგენა      |             | 🔶 პაროლის აღდგე | ენა |               | 🔶 პაროლის აე  | უდგენა |                       |
| იმომხმარებლის სახელი — | ]           |                 |     | ]             |               |        |                       |
| L                      |             | პაროლი          |     | Ø             |               |        |                       |
|                        | შემდეგი     | გაიმეორეთ პარი  | ილი | 2             |               |        |                       |
|                        |             |                 |     |               |               |        |                       |
|                        |             | ÷               |     | შემდეგი       | •             | • •    | •                     |
|                        |             |                 |     |               |               |        |                       |
|                        |             |                 |     |               |               |        |                       |
|                        |             |                 |     |               |               |        |                       |
|                        |             |                 |     |               | 1             | 2      | 3                     |
|                        |             |                 |     |               | 4             | 5      | 6                     |
|                        |             |                 |     |               | 7             | 8      | 9                     |
|                        |             |                 |     |               | X             | 0      | შესვლა                |
| III 0                  | <           | Ш               | 0   | <             | III           | 0      | <                     |

პროცესის წარმატებით დასრულების შემთხვევაში მიიღებთ შეტყობინებას "წარმატებით შეიცვალა პაროლი".

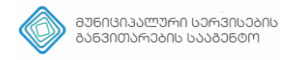

## მთავარი მეწიუ

- ბალანსის შევსება;
- ავტომობილის დამატება;
- პარკირების ისტორია;
- პარამეტრები;
- გამოსვლა.

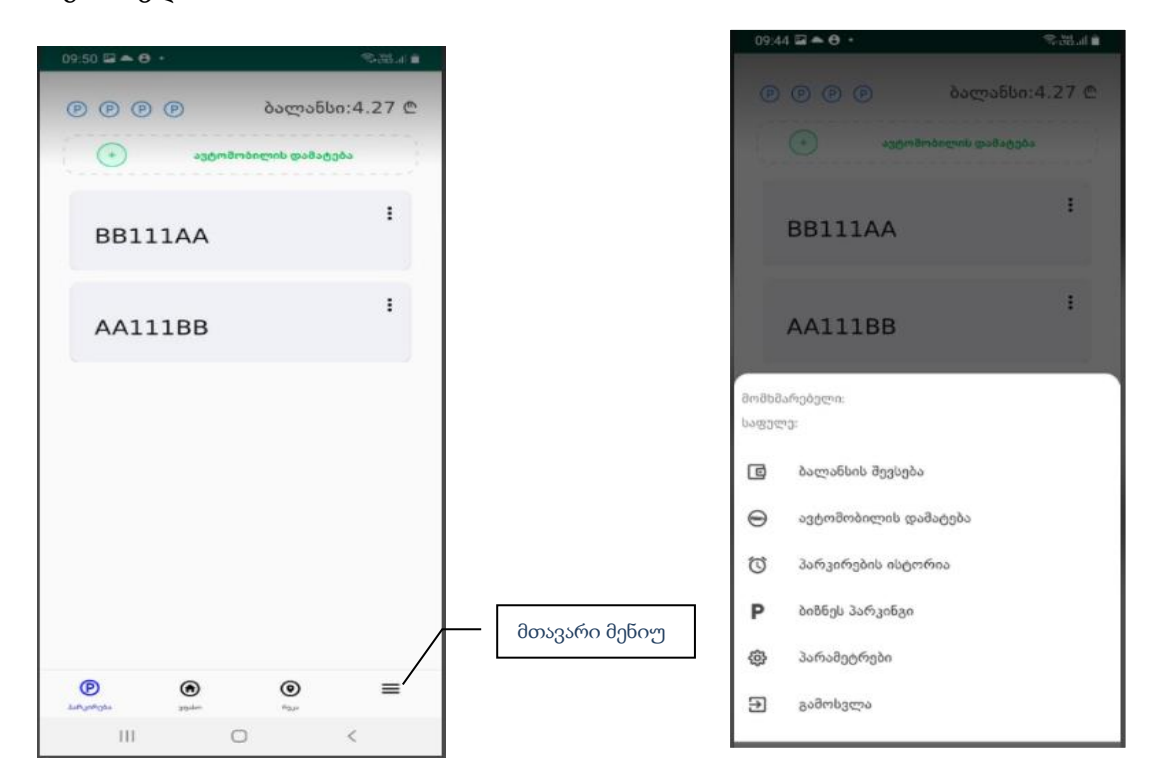

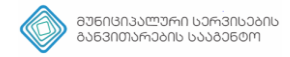

#### ბალანსის შევსება

ბალანსის შესავსებად მომხმარებელი უთითებს თანხას და აჭერს ღილაკს "ბარათით გადახდა". ამის შემდეგ მომხმარებელი გადამისამართდება ბანკის სისტემაში, სადაც უნდა მიუთითოს:

ბარათის ნომერი - ბარათის წინა მხარეს დატანილი 16 ნიშნა ნომერი. მოქმედების ვადა - ბარათის წინა მხარეს დატანილი თარიღი: თვე და წელი. CVC2 / CVV2 – ბარათის უკანა მხარეს დატანილი რიცხვის ბოლო სამი ციფრი. და ბოლოს ღილაკი გადახდა.

| 17:56 🖬 🖨 🞯 🔹               | 195-195-al 🚔   | 11 | 8:02 🖬 🔿 🞯 🔹                 |                            | S. 100 al |
|-----------------------------|----------------|----|------------------------------|----------------------------|-----------|
| ბალანსის შევსება            |                | 0  | ecommerce.                   | .ufc.ge/ecomm2,            | 5:        |
| იყვანეთ თანხა               | ბალანსი:0.00 @ | (  | ე თაილისის<br>აარკინმი       | VIS                        | 5A 🔍      |
|                             |                |    | ბარათის ნომერი               |                            | _         |
| ანხას ემატება ბანკის საკომი | სილ            |    | Rendflamedals as ma          |                            | ?         |
| 🕂 ბარათით გადახდა           | VISA 🥌         |    | იოეძედების ვადა<br>01        | 21                         | (?)       |
|                             |                |    | თვე                          | 6ელი                       |           |
|                             |                |    | CVC2 / CVV2                  | ?                          |           |
|                             |                |    | <sup>თანხა</sup><br>1.50 GEL | Am Abrea                   |           |
|                             |                | -  | VERIFIEI<br>by VIS           | MasterCard.<br>SecureCode. |           |
|                             |                |    | JS                           | C TBC Bank                 |           |
| III 0                       | <              |    | 111                          | 0                          | <         |

წარმატებული ტრანზაქციის შემთხვევაში გამოჩნდება შეტყობინება "ბალანსი შევსებულია" და ასევე შეტყობინება **"გსურთ თუ არა ბარათის დამახსოვრება?"** თანხმობის შემთხვევაში მოხდება ბარათის დამახსოვრება, რაც ყოველ მომდევნო ჯერზე ამარტივებს ბალანსის შევსების პროცესს. შესაძლებელი იქნება დამახსოვრებული ბარათის ამორჩევა და აღარ იქნება საჭირო ბარათის 16 ნიშნა კოდის აკრეფა,

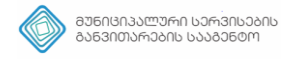

#### ავტომობილის დამატება

პარკირების აპლიკაციით სარგებლობისთვის, პირველ რიგში საჭიროა ავტომობილის დამატება.

ავტომობილის დასამატებლად ველში "**ავტომობილის ნომერი**" უნდა ჩაიწეროს ავტომობილის სახელმწიფო ნომერი,

ველში "სახელის დარქმევა", ავტომანქანის მოდელი ან რაიმე სხვა ტექსტი. ეს ველი არის არასავალდებულო ველი.

შესაძლებელია რამდენიმე მანქანის წინასწარ დამატება, კორექტირება და წაშლა.

| 10:51 J J Ø •           | ii 16.55 € | 10:51 🖬 ð ð 🔹 |            | 102 Sec. 102 al 🛍 | 10:54 🖬 e e .    | 101 (315 137 all 🗎 |
|-------------------------|------------|---------------|------------|-------------------|------------------|--------------------|
|                         | 0.00 ₾     | 🗲 ავტომობილის | ა დამატება |                   | ® ® ® ®          | ბალანსი:6.24 ₾     |
|                         |            | ავტომობილის   | ნომერი     |                   | + ავტო           | მობილის დამატება   |
| ავტომობილის დამატ       | ეება       | დაარქვი სახედ | 20         |                   | tako<br>BB001BB  | :                  |
|                         |            |               |            | დამატება          | chemi<br>AA001AA | I                  |
|                         |            |               |            |                   |                  |                    |
|                         |            |               |            |                   |                  |                    |
|                         |            |               |            |                   |                  |                    |
|                         |            |               |            |                   |                  |                    |
| 🍳<br>ზონალური პარკირები | ის რუკა    |               |            |                   | P @              |                    |
|                         |            |               |            |                   | პარკირება ვდასო  | Acur               |
| III O                   | <          | 111           | 0          | <                 |                  | 0 <                |

| 000           | ბალანსი:4.27 ₾  |
|---------------|-----------------|
| (•) asómár    | ობილის დამატება |
|               | I               |
| BB111AA       | ნაშლა           |
|               | რედაქტირება     |
| AA111BB       | უფასო ლოტები    |
|               |                 |
|               |                 |
| December 1994 | <b>⊚</b> ≡      |

კონკრეტული ავტომანქანისთვის უფასო ლოტების სანახავად საჭიროა ამოირჩიოთ **"უფასო ლოტები**".

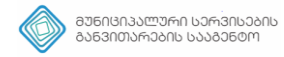

## პარკირების დაწყება

მომხმარებელს სატრანსპორტო საშუალების პარკირებისას უფასო 15 წუთით სარგებლობა შეუძლია დღე-ღამის განმავლობაში 4-ჯერ სხვადასხვა ლოტზე.

იმისათვის, რომ მომხმარებელმა გაარკვიოს რამდენჯერ ისარგებლა უფასო 15 წუთით 24 საათის განმავლობაში, ეკრანის ზედა კუთხეში მოთავსებულია უფასო 15 წუთის პარკირებები ოდენობის მანიშნებელი ნიშანი. ყოველი უფასო 15 წუთის გამოყენების შემდეგ, დარჩება შესაბამის რაოდენობის ნიშანი.

ბიზნეს პროცესის აღწერა:

- პარკირების დასაწყებად საჭიროა ავტორიზაციის გავლა;
- დამატებული მანქანებიდან ავტომანქანის შერჩევა;
- პარკირების ზონის A,B ან C შერჩევა და პარკირების ნომერის შეტანა;
- ღილაკი "შემდეგი" იძლევა ინფორმაცის პარკირების ფასების შესახებ, მიმდინარე პერიოდსთვის;
- ღილაკზე "პარკირების დაწყება" დაკლიკებით გააქტიურდება დამატებითი გვერდი, სადაც საჭიროა სასურველი პირობის შერჩევა;
  - უფასო 15 წუთი;
  - უფასო 15 წუთი+ფასიანი დრო;
  - მხოლოდ ფასიანი დრო.

- ღილაკი **"პარკირების დაწყების"** გააქტიურების შემდეგ ჩაირთვება ტაიმერი და გამოჩდება ღილაკი **"პარკირების დასრულება".** 

- თუ პარკირება გააქტიურებულია ავტომანქანის წაშლა ან/და კორექტირება ვერ მოხერხდება.

- თუ პარკირება დაწყებულია Tp.ge ვებ აპლიკაციიდან, პარალელურად იგივე პროცესი აისახება მობაილ აპლიკაციაში და პირიქით.

- თუ ტელეფონი წყვეტს ინტერნეტ კავშირს და "პარკირების დაწყება" გააქტიურებულია მომხმარებლის ანგარიშიდან თანხა ჩამოიჭრა გრძელდება, სანამ არ მოხდება პარკირების დასრულება. ასეთ შემთხვევაში "პარკირების დასრულება" შესაძლებელია ვებ აპლიკაციიდან Tp.ge.

- ეკრანის ზედა კუთხეში მოთავსებულია არსებული ბალანსის რაოდენობა.

| 11:12 回回 み・ 縮小 電話計算 | 11:13 🖬 📾 🛃 •                                                                                                    | 107 (S. 1993) and in                  | 11:29 🖬 📾 👌 🔸                                                                                                    | 10 🖘 🖓 di                       |
|---------------------|----------------------------------------------------------------------------------------------------|---------------------------------------|----------------------------------------------------------------------------------------------------|---------------------------------|
|                     | <ul> <li>პარკირების დანყება</li> <li>@ @ @ @</li> <li>ავეთმობილის ნომერი: AAO</li> <li>A ბთბა</li> <li>B ხონ</li> <li>პარკირების დანყება</li> <li>@ უფასო 15 ნეთი</li> <li>უფასო 15 ნეთი + ფასი</li> <li>@ მხოლოდ ფასიანი დრო</li> </ul> | ο ο ο ο ο ο ο ο ο ο ο ο ο ο ο ο ο ο ο | <ul> <li>              διοδιοδορίου φουδιαρόνου             φουδιαρίου             φουδιαρίου διοσθαρίου             διοδιαρίου             διοδιαρίο             διοδιαρίου             διοδιαρίου             διοδι</li></ul> | ბალანსი: 6.24 @<br>თულია<br>:38 |
| პარკირების დაწყება  | პარკირების                                                                                                    | დაწყება                               | პარკირების და                                                                                                    | სრულება                         |

## (SMS) მოკლე ტექსტური შეტყობინებების სერვისი

ᲛᲣᲜᲘᲪᲘᲞᲐᲚᲣᲠᲘ ᲡᲔᲠᲕᲘᲡᲔᲑᲘᲡ ᲒᲐᲜᲕᲘᲗᲐᲠᲔᲑᲘᲡ ᲡᲐᲐᲒᲔᲜᲢᲝ

- პარკირება დაწყებისას გაიგზავნება sms შეტყობინება "თქვენ დაიწყეთ ზონალურსაათობრივი პარკირება X ლოტზე X დროს"
- უფასო 15 წუთის ვადის გასვლის შემდეგ გაიგზავნება sms შეტყობინება "უფასო 15 წუთიანი დროის გამოყენების ვადა ამოიწურა"
- პარკირების დაწყებიდან ყოველი 30 წუთის შემდეგ გაიგზავნება sms შეტყობინება "თქვენ ჩართული გაქვთ ზონალურ-საათობრივი პარკირება"
- პარკირება დასრულების დროს გაიგზავნება sms შეტყობინება "თქვენ დაიწყეთ ზონალურ საათობრივი პარკირება X ლოტზე X დროს"
- ბალანსის ამოწურვამდე თუ ანგარიშზე დარჩენილია 30 თეთრი ან 30 თეთრზე ნაკლები გაიგზავნება შეტყობინება - "ზონალურ-საათობრივი პარკირების საფულეში ბალანსი იწურება"

ზოგადად (SMS) შეტყობინება არის დამატებითი სერვისი, რომელიც არ არის კავშირში პარკირების დასრულების ფუნქციასთან.

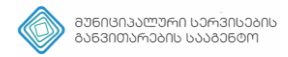

## პარკირების დასრულება

პარკირების პროცესის შეწყვეტა ხდება ღილაკი "პარკირების დასრულებით". თანხის დაანგარიშება ხდება პარკირების ლოტისა და დროის მიხედვით. ღილაკი "დასრულების" - გააქტიურების შემდეგ დაფორმირდება გადახდის ინფორმაცია, რომელიც აისახება გადახდების ისტორიაში.

გადახდის ინფორმაციაზე ასახულია:

- ავტომობილის სარეგისტრაციო ნომერი;
- პარკირების დაწყების დრო;
- პარკირების დასრულების დრო;
- პარკირების ლოტის ნომერი;
- პარკინგზე დგომის ხანგრძლივობა;
- გადახდილი თანხა.

## გადახდების ისტორია

გადახდების ისტორია - გადახდის ინფორმაცია იძებნება ავტომანქანის ნომრის მითითებით.

გადახდის სრული ინფორმაციის სანახავად დააკლიკეთ გადახდის ბარათზე.

| 1:30 🖬                   | <b>G</b> 3 •                     |                           | 10 St (112 al) |
|--------------------------|----------------------------------|---------------------------|----------------|
| - 300                    | ჹახდების                         | ისტორია                   |                |
| AAO                      | 01AA                             |                           |                |
| პარკირე<br>13 ივღ        | ბის დანყების<br><b>ღისი სამშ</b> | დრო:<br>აბათი, 11:25      |                |
| პარკირე<br>13 ივღ        | ბის დასრულ<br><b>ღისი სამშ</b>   | ების დრო:<br>აბათი, 11:30 |                |
| მისამარი<br>სულხა        | <sup>თი:</sup><br>ნ ცინცაძი      | ს ქუჩა #3                 |                |
| პარკირე<br>A123          | ბის ლოტის მ                      | ომერი:                    |                |
| პარკინგ8<br><b>0სთ5ნ</b> | სე დგომის ხა<br>თ                | ნგრძლივობა:               |                |
| უფასო:<br><b>უფასო</b>   | 156თ                             |                           |                |
| გადახდი<br>0 ₾           | ლი თანხა:                        |                           |                |
|                          |                                  |                           |                |
|                          |                                  |                           |                |
|                          |                                  |                           |                |
|                          |                                  |                           |                |
|                          |                                  |                           |                |
|                          |                                  |                           |                |
|                          |                                  | -                         |                |
|                          | 111                              | 0                         | <              |

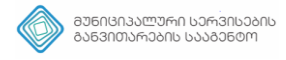

#### ზონალური-საათობრივი პარკირების რუკა

ზონალური პარკირების რუკა გვამლევს ინფორმაციას, რუკაზე არსებული პარკირების ადგილების შესახებ. რუკიდან ასევე შესამლებელია პარკირების დაწყება, კონკრეტულ ლოტზე დაკლიკებით გამონათდება საიდნავი, სადაც არის შერჩეული ლოტის ნომერი და პარკირების ღირებულება კონკრეტულ პერიოდში და ღილაკი "**პარკირების დაწყება".** 

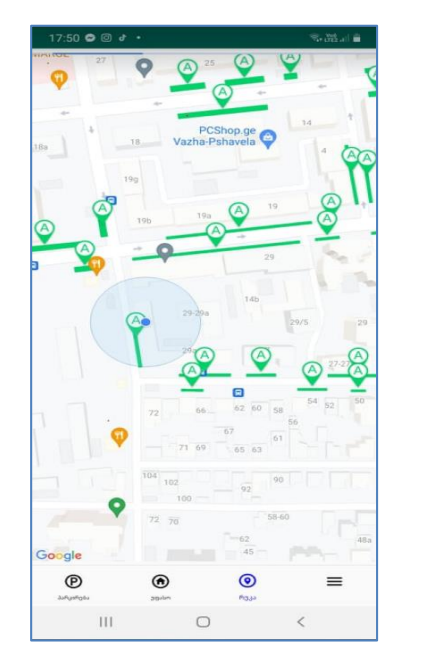

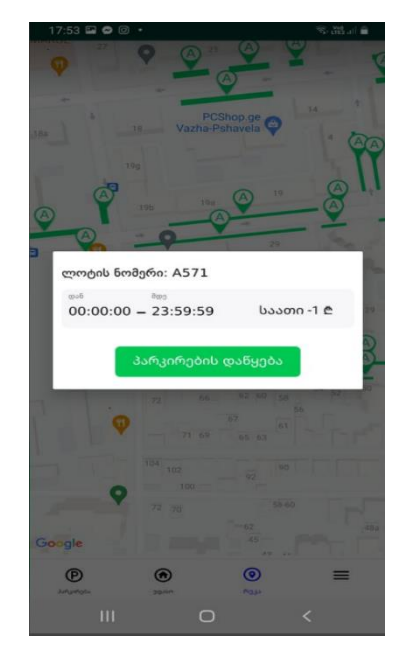

"პარკირების დაწყება"-ღილაკზე დაკლიკებით პროცესი გეძელდება სტანდარტული მეთოდით.

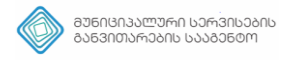

## უფასო პარკირება საცხოვრებელი სახლის მიმდებარედ ვებ აპლიკაციაში Tp.ge

ფიზიკური პირი, რომელიც ქ.თბილისის მუნიციპალიტეტის ტერიტორიაზე საკუთრებაში ფლობს უმრავ ქონებას, უფლება აქვს ამ უმრავი ქონების საკადასტრო ერთეულის 100 მეტრის რადიუსში არსებულ ზონალური პარკირების ადგილზე ისარგებლოს უფასო პარკირებით, მის მიერვე წინასწარ განსაზღვრულ ორ სატრანსპორტო საშუალებაზე.

თუ მოქალაქე ფლობს უძრავ ქონებას რეგისტრაცია გავლილი აქვს TP.GE-ზე და დამატებული აქვს ავტომანქანა, ინფორმაცია უფასო ლოტების შესახებ გამოუჩნდება მობილურ აპლიკაციაში, როგორიცაა:

- საკადასტრო კოდი;
- მისამართი;
- უფასო პარკირების ნომრები;
- დამატებული მანქანები.

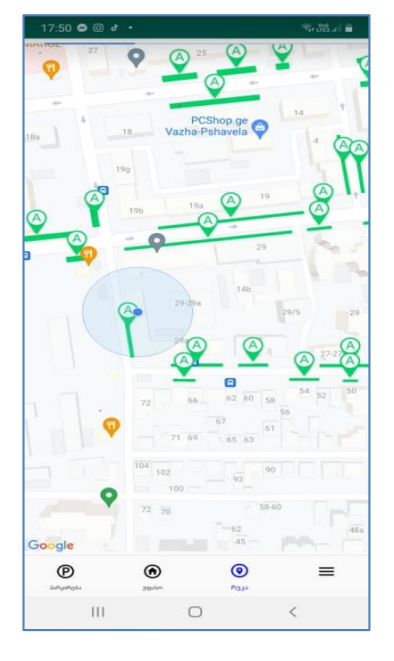

ღილაკი "არეალის ნახვა რუკაზე" დაკლიკებით რუკაზე გამოჩნდება კონკრეტული უძრავი ქონების მიმდებარედ 100 მეტრის რადიუსში არსებული საპარგინგე ადგილები, რაც საშუალებას აძლევს მოქალაქეს მარტივად მიაგნოს სასურველ საპარკინგე ადგილს.